SELF-HOSTING

# Klanten verbinden met je Instance

Weergeven in het Helpcentrum: https://bitwarden.com/help/change-client-environment/

## **D bit**warden

### Klanten verbinden met je Instance

Standaard maken Bitwarden-clients verbinding met Bitwarden-hosted servers, maar elke clienttoepassing kan worden geconfigureerd om verbinding te maken met uw zelf gehoste Bitwarden-instantie.

### (i) Note

Als u probeert verbinding te maken met een Bitwarden-hosted server, maar uw client probeert verbinding te maken met een zelf gehoste instantie, selecteer dan **bitwarden.com** of **bitwarden.eu** in het menu **Aanmelden bij**.

### ⇒Browser extensie

Een browserextensie verbinden met je zelf gehoste server:

1. Selecteer op het aanmeldings- of registratiescherm de optie Aanmelden bij en kies de optie Zelf gehost .

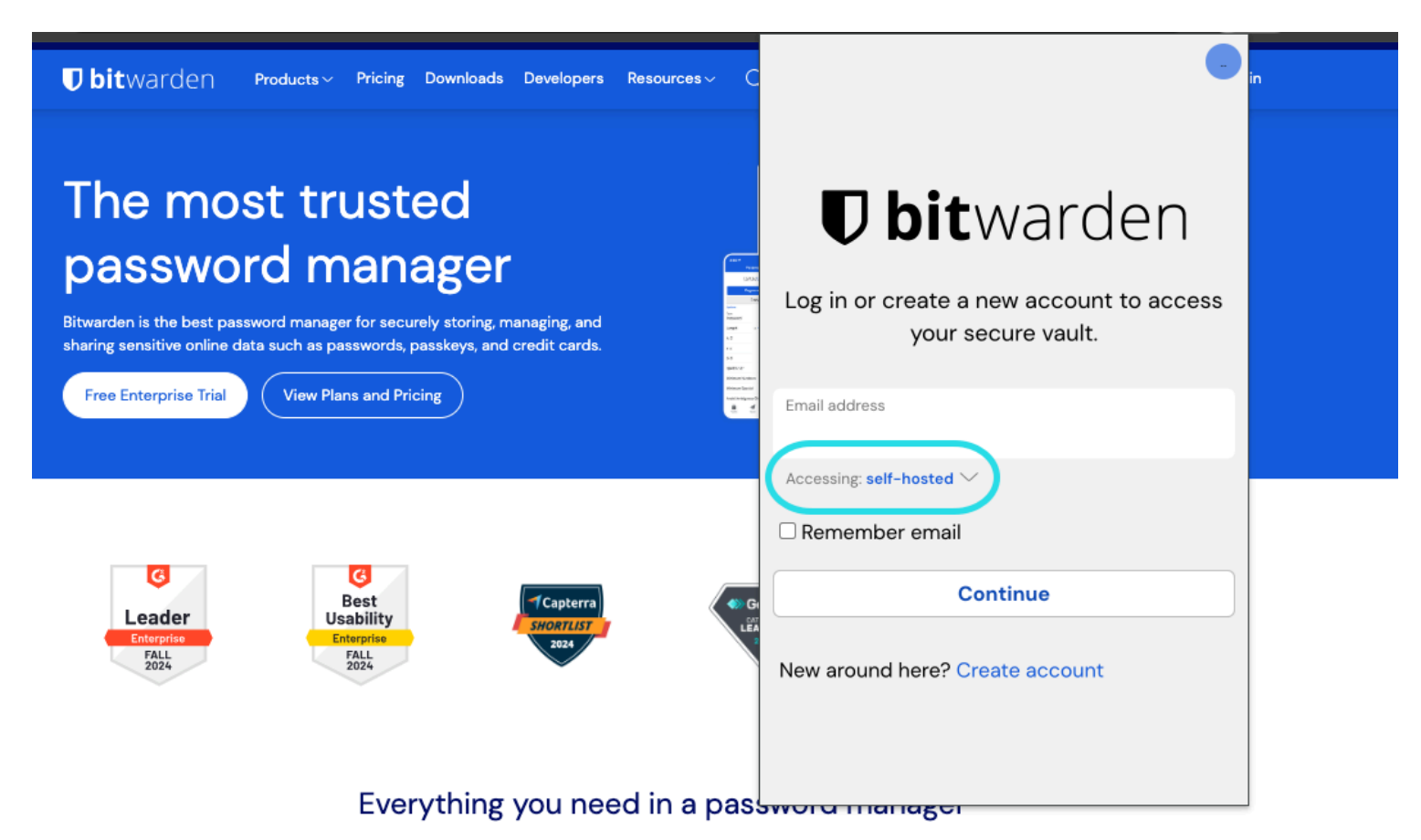

Selectie van zelf gehoste servers

2. Voer in het veld Server URL de domeinnaam voor je server in met https://(bijvoorbeeld https://my.bitwarden.domain.com).

3. Selecteer Opslaan.

# **D** bit warden

### **⊘** Tip

Gebruikers met unieke instellingen kunnen de URL van elke service afzonderlijk opgeven in het gedeelte Aangepaste omgeving .

### ⇒Mobiele app

Een mobiele app verbinden met je zelf gehoste server:

1. Selecteer op het aanmeldings- of registratiescherm de optie Aanmelden bij en kies de optie Zelf gehost.

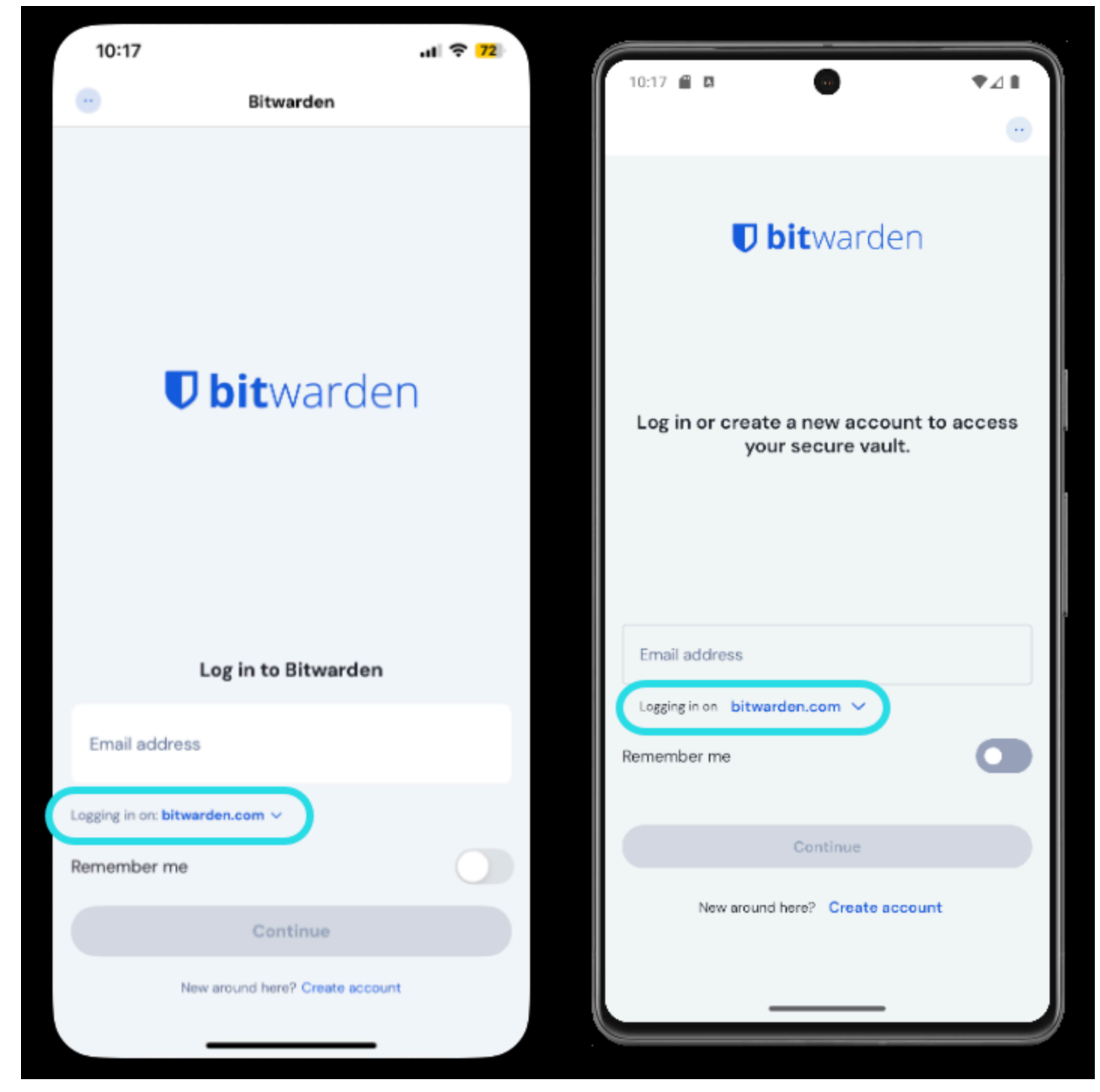

Server selectie mobiel

### **D bit**warden

- 2. Voer in het veld Server URL de domeinnaam voor je server in met https://(bijvoorbeeld https://my.bitwarden.domain.com).
- 3. Selecteer **Opslaan**.

### **♀** Tip

Gebruikers met unieke instellingen kunnen de URL van elke service afzonderlijk opgeven in het gedeelte Aangepaste omgeving .

#### ⇒Desktop-app

Elke account die is ingelogd op je desktop app kan worden verbonden met een andere server. Een account verbinden met uw zelf gehoste server:

1. Selecteer op het aanmeldings- of registratiescherm de optie Aanmelden bij en kies de optie Zelf gehost .

| <b>D bit</b> warden                                            |  |
|----------------------------------------------------------------|--|
| Log in or create a new account to<br>access your secure vault. |  |
| Email address                                                  |  |
| Logging in on: bitwarden.com                                   |  |
| Remember email                                                 |  |
| Continue                                                       |  |
| New around here?<br>Create account                             |  |

Desktop voor serverselectie

2. Voer in het veld Server URL de domeinnaam voor je server in met https:// (bijvoorbeeld https://my.bitwarden.domain.com).

#### 3. Selecteer **Opslaan**.

### **∂** Tip

Gebruikers met unieke instellingen kunnen de URL van elke service afzonderlijk opgeven in het gedeelte Aangepaste omgeving .

#### ⇒CLI

Om de CLI te verbinden met je zelf gehoste server:

- 1. Log uit met het commando bw logout.
- 2. Gebruik het volgende commando om de CLI te verbinden met je zelf gehoste server:

### **D** bit warden

#### Bash

bw config server https://your.bw.domain.com

Gebruikers met unieke instellingen kunnen de URL van elke service onafhankelijk opgeven met de volgende opdrachten:

| Bash                                                 |
|------------------------------------------------------|
|                                                      |
| bw config serverweb-vault <url></url>                |
| bw config serverapi <url></url>                      |
| bw config serveridentity <url></url>                 |
| bw config servericons <url></url>                    |
| <pre>bw config servernotifications <url></url></pre> |
| bw config serverevents <url></url>                   |
| bw config serverkey-connector <url></url>            |
|                                                      |